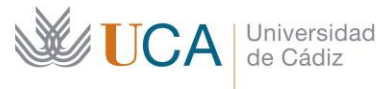

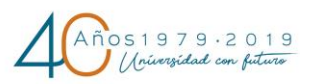

Vicerrectorado de Cultura

Área de Deportes

Instalaciones Deportivas UCA Campus de la Asunción Avda. de la Universidad 11406 Jerez de la Frontera(Cádiz) Tel.956037049 <u>http://areadeportes.uca.es/</u> e-mail: <u>deport@uca.es</u>

## ¿Cómo obtener cita previa?

- Para ser atendido en el Campus de Cádiz, necesita tener cita previa que deberá obtenerla, como mínimo con 24 horas de antelación, llamando al teléfono 956 01 62 70 de lunes a viernes de 09:00 a 13:00 horas.

- Para ser atendido en el Campus Bahía de Algeciras, necesita tener cita previa que deberá obtenerla, como mínimo con 24 horas de antelación, llamando al teléfono 956 01 62 70 de lunes a viernes de 09:00 a 13:00 horas.

- Para ser atendido en el Campus de Puerto Real, necesita tener cita previa que deberá obtenerla, como mínimo, con 24 horas de antelación:

- Para consultas relacionados con competiciones deportivas: Llame al teléfono 956 01 62 70 de lunes a viernes de 09:00 a 13:00.

- Para consultas relacionadas con cualquier otro tema (administración, secretaría, actividades...): Llame al teléfono 956 01 62 70 de lunes a viernes de 09:00 a 13:00 horas o solicite cita previa a través de la página web <u>areadeportes.uca.es/oficinavirtual/</u>. Para ello, siga los siguientes pasos:

- 1. Acceda a <u>areadeportes.uca.es/oficinavirtual/</u> y pinche sobre el enlace "Solicitar cita previa".
- 2. Pulse "Solicitar cita previa" y rellene el formulario de solicitud de cita previa con sus datos personales. A continuación, pulse el botón "Siguiente" (flecha).

| UCA Universidad                          | * ≡                                                                                                    |                          |  |  |  |  |  |
|------------------------------------------|----------------------------------------------------------------------------------------------------|--------------------------|--|--|--|--|--|
| 者 Home                                   | Solicitud de Cita Previa                                                                                                    | Solicitud de Cita Previa |  |  |  |  |  |
| 🛨 Solicitar cita previa                  | MIS DATOS CENTRO SERVICIO HOF                                                                                                    | LARIOS CONFIRMACIÓN      |  |  |  |  |  |
| i Información 🗸                          | Asistente de CIGES<br>Rellene los datos que solicitamos y pulse el botón siguiente                                                    |                          |  |  |  |  |  |
|                                          | Nombre y apellidos: * Email: * DNI: * DNI: * DNI Móvil:                                                                               |                          |  |  |  |  |  |
|                                          |                                                                                                    | · ·                      |  |  |  |  |  |
| Utilizamos cookies propias y de terceros | ceros para mejorar la experiencia de navegación. Al continuar con la navegación entendemos que se acepta nuestra política de cookies. | Aceptar                  |  |  |  |  |  |

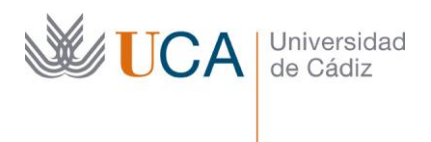

3. Seleccione, como campus disponible, "Puerto Real", y como centro "Complejo Deportivo". A continuación, pulse el botón "Siguiente" (flecha).

| A Home Solicitud de Cita Previa                                     | CIÓN |  |  |  |  |  |
|---------------------------------------------------------------------|------|--|--|--|--|--|
|                                                                     | CIÓN |  |  |  |  |  |
| Solicitar cita previa                                               |      |  |  |  |  |  |
| Información     Seleccione el centro donde quiere solicitar su cita |      |  |  |  |  |  |
| Puerto Real V                                                       |      |  |  |  |  |  |
| Complejo Deportivo 🗸                                                |      |  |  |  |  |  |
|                                                                     |      |  |  |  |  |  |
|                                                                     |      |  |  |  |  |  |
|                                                                     |      |  |  |  |  |  |
|                                                                     |      |  |  |  |  |  |
|                                                                     |      |  |  |  |  |  |

4. Seleccione el servicio "Administración" y pulse el botón "Siguiente" (flecha).

|                                                                                                    | ≡                                            |                                |                                     |                                                |          |             |              | ĺ |
|----------------------------------------------------------------------------------------------------|----------------------------------------------|--------------------------------|-------------------------------------|------------------------------------------------|----------|-------------|--------------|---|
| A Home                                                                                                    | Solicit                                      | ud de Cita Pr                  | evia                                |                                                |          |             |              |   |
| 😫 Solicitar cita previa                                                                                                    |                                              | MIS DATOS                      | CENTRO                              | SERVICIO                                       | HORARIOS |             | CONFIRMACIÓN |   |
| i Información 🗸 🗸                                                                                                    | Seleccione el servicio al que quiere acceder |                                |                                     |                                                |          |             |              |   |
|                                                                                                    | #                                            | Servicio                       | Ubicación                           | Descripción                                    |          | Información |              |   |
|                                                                                                    |                                              |                                |                                     |                                                |          |             |              |   |
|                                                                                                    |                                              |                                |                                     |                                                |          |             |              |   |
|                                                                                                    |                                              |                                |                                     |                                                |          |             |              |   |
|                                                                                                    |                                              |                                |                                     |                                                |          |             |              |   |
|                                                                                                    |                                              | •                              |                                     |                                                |          |             | •            |   |
|                                                                                                    | e para majorar la                            | ovnorionalo do novanación Al d | antinuar oon la nauonación ontondar | nos que se secrite puestre patífice de cookies |          |             | Acost        |   |
| onizantos cookes propias y de effectos para inejorar la experiencia de navegación. Al continuar con la navegación entendentos que se acepta intestia a púntica de cookies. Aceptar |                                              |                                |                                     |                                                |          |             |              |   |

- 5. A continuación, seleccione el día y la hora a la que quiere concertar la cita previa y confirme su selección.
- 6. Al confirmar, recibirá, en el correo electrónico indicado en su solicitud, un email con los datos de la cita y con el código de confirmación.

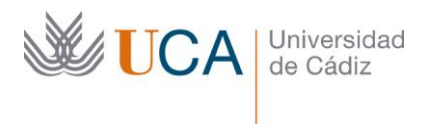

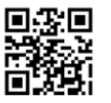

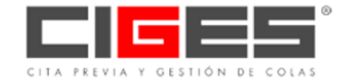

Estimado/a Este correo contiene una imagen adjunta con el código QR de confirmación para tu cita previa con los siguientes datos:

| - DNI:<br>- Nombre:<br>- Centro: Facultad de Enfermería<br>- Servicio: Formación Enfermería<br>- Fecha: 01/02/2017<br>- Hora: 14:55:00<br>- CÓDIGO: 36-B                                                                                                    |
|----------------------------------------------------------------------------------------------------|
| Deberás estar en el centro a la hora y día indicados y validar el código QR adjunto en el lector habilitado para tal efecto a tu<br>llegada. La validación del código, y por lo tanto la cita, se podrá realizar tanto si lo llevas impreso en papel como directamente<br>desde tu smartphone. |
| En caso de no validar la cita, el sistema no sabrá que estás a la espera y por lo tanto no serás atendido o atendida.                                                                                                    |
| RECUERDA VALIDAR SIEMPRE TU CITA.                                                                                                    |
|                                                                                                    |

Gracias por utilizar CIGES.

- 7. Recuerde llegar con puntualidad a su cita. Cuando llegue a la oficina, la cita se validará automáticamente a su hora. Espere a ser llamado. Recuerde que es obligatorio el uso de mascarilla para acceder a la instalación.
- 8. Cuando en el televisor aparezca su número de cita, le indicará el número de la ventanilla a la que debe dirigirse.

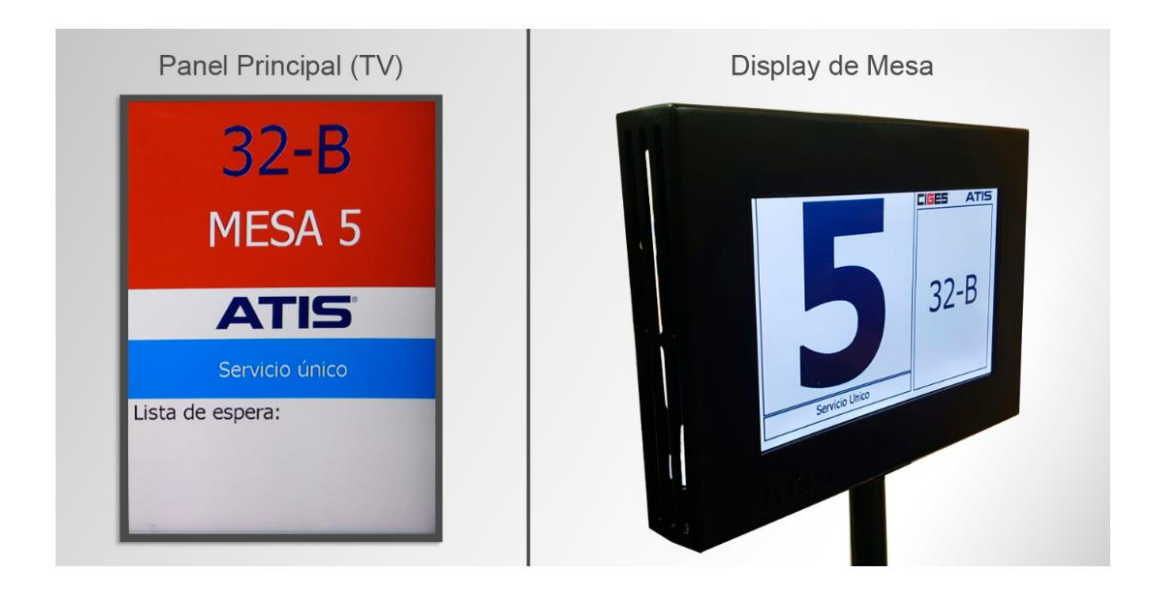

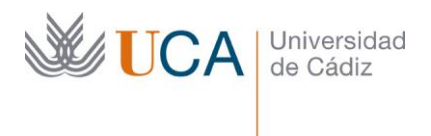

- Para ser atendido de lunes a viernes en el Campus de Jerez, necesita tener cita previa que deberá obtenerla, como mínimo, con 24 horas de antelación, llamando al teléfono 956 03 70 49 de lunes a viernes de 09:00 a 13:00 horas o solicitándola a través de la página web <u>areadeportes.uca.es/oficinavirtual/</u>. Para ello, siga los siguientes pasos:

- 1. Acceda a <u>areadeportes.uca.es/oficinavirtual/</u> y pinche sobre el enlace "Solicitar cita previa".
- 2. Pulse "Solicitar cita previa" y rellene el formulario de solicitud de cita previa con sus datos personales. A continuación, pulse el botón "Siguiente" (flecha).

| UCA Universidad                                                                                                    | ≡                        |                                                |                                           | Í            |  |  |
|----------------------------------------------------------------------------------------------------|--------------------------|------------------------------------------------|-------------------------------------------|--------------|--|--|
| 者 Home                                                                                                    | Solicitud de Cita Previa |                                                |                                           |              |  |  |
| 🕂 Solicitar cita previa                                                                                                    | MIS DATOS                | CENTRO SERVI                                   | CIO HORARIOS                              | CONFIRMACIÓN |  |  |
| 3 Información 🗸                                                                                                    |                          | Asistente c<br>Rellene los datos que solicitam | le CIGES<br>os y pulse el botón siguiente |              |  |  |
|                                                                                                    | Nombre y apellidos: *    |                                                |                                           |              |  |  |
|                                                                                                    | Email: *                 |                                                |                                           |              |  |  |
|                                                                                                    | DNI: *                   |                                                | DNI 🗸                                     |              |  |  |
|                                                                                                    | Móvil:                   |                                                |                                           |              |  |  |
|                                                                                                    |                          |                                                |                                           | •            |  |  |
|                                                                                                    |                          |                                                | ter e Mire de contrine                    |              |  |  |
| Utilizamos cookies propias y de terceros para mejorar la experiencia de navegación. Al continuar con la navegación entendemos que se acepta nuestra <u>política de cookies.</u> Aceptar |                          |                                                |                                           |              |  |  |

3. Seleccione, como campus disponible, "Jerez", y como centro "Instalaciones Deportivas Jerez". A continuación, pulse el botón "Siguiente" (flecha).

| UCA Universidad<br>de Cádiz                                                                                                    | ≡                    |                         |                          |               | ĺ            |  |
|----------------------------------------------------------------------------------------------------|----------------------|-------------------------|--------------------------|---------------|--------------|--|
| A Home                                                                                                    | Solicitud de Cita Pr | revia                   |                          |               |              |  |
| 🛱 Solicitar cita previa                                                                                                    | MIS DATOS            | CENTRO                  | SERVICIO                 | HORARIOS      | CONFIRMACIÓN |  |
| i Información 🗸 🗸                                                                                                    |                      | Seleccione el           | centro donde quiere soli | citar su cita |              |  |
|                                                                                                    |                      | Jerez                   |                          | ~             |              |  |
|                                                                                                    |                      | Instalaciones Deportiva | as Jerez                 | ~             |              |  |
|                                                                                                    |                      |                         |                          |               |              |  |
|                                                                                                    |                      |                         |                          |               |              |  |
|                                                                                                    |                      |                         |                          |               |              |  |
|                                                                                                    |                      |                         |                          |               | •            |  |
| Utilizamos coskies propias y de terceros para mejorar la experiencia de navegación. Al continuar con la navegación entendemos que se acepta nuestra política de cookies. Aceptar |                      |                         |                          |               |              |  |

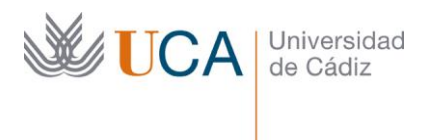

4. Seleccione el servicio "Información / Inscripción" y pulse el botón "Siguiente" (flecha).

| UCA Universidad                                                                                                    | ≡                                            |           |           |                |                 | Î   |
|----------------------------------------------------------------------------------------------------|----------------------------------------------|-----------|-----------|----------------|-----------------|-----|
| 🕋 Home                                                                                                    | Solicitud de Cita Previa                     |           |           |                |                 |     |
| 🔁 Solicitar cita previa                                                                                                    | 1                                            | MIS DATOS | CENTRO    | ERVICIO HORARI | OS CONFIRMACIÓN | - 1 |
| i Información 🗸 🗸                                                                                                    | Seleccione el servicio al que quiere acceder |           |           |                |                 |     |
|                                                                                                    | #                                            | Servicio  | Ubicación | Descripción    | Información     |     |
|                                                                                                    |                                              |           |           |                |                 | - 1 |
|                                                                                                    |                                              |           |           |                |                 | - 1 |
|                                                                                                    |                                              |           |           |                |                 | - 1 |
|                                                                                                    |                                              |           |           |                |                 | . 1 |
|                                                                                                    |                                              |           |           |                |                 |     |
| Utilizamos cookies propias y de terceros para mejorar la experiencia de navegación. Al continuar con la navegación entendemos que se acepta nuestra <u>política de cookies.</u> Aceptar |                                              |           |           |                |                 |     |

- 5. A continuación, seleccione el día y la hora a la que quiere concertar la cita previa y confirme su selección.
- 6. Al confirmar, recibirá, en el correo electrónico indicado en su solicitud, un email con los datos de la cita y con el código de confirmación.

|                                                                                                    | CITA PREVIA Y GESTIÓN DE COLAS                                                                        |
|----------------------------------------------------------------------------------------------------|----------------------------------------------------------------------------------------------------|
| Estimado/a<br>Este correo contiene una imagen adjunta con el código QR de confirmación pa                                                                                                    | ara tu cita previa con los siguientes datos:                                                          |
| - DNI:<br>- Nombre:<br>- Centro: Facultad de Enfermería<br>- Servicio: Formación Enfermería<br>- Fecha: 01/02/2017<br>- Hora: 14:55:00<br>- CÓDIGO: 36-B                                     |                                                                                                    |
| Deberás estar en el centro a la hora y día indicados y validar el código QR ad<br>llegada. La validación del código, y por lo tanto la cita, se podrá realizar tanto<br>desde tu smartphone. | junto en el lector habilitado para tal efecto a tu<br>si lo llevas impreso en papel como directamente |
| En caso de no validar la cita, el sistema no sabrá que estás a la espera y por l                                                                                                    | lo tanto no serás atendido o atendida.                                                                |
| RECUERDA VALIDAR SIEMPRE TU CITA.                                                                                                    |                                                                                                    |
|                                                                                                    |                                                                                                    |

Gracias por utilizar CIGES.

7. Recuerde llegar con puntualidad a su cita. Cuando llegue a la oficina, la cita se validará automáticamente a su hora. Espera a ser llamado. Recuerde que es obligatorio el uso de mascarilla para acceder a la instalación.

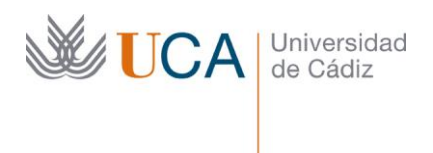

8. Cuando vea su número en la pantalla, es su tuno. Podrá ver en la TV que se encuentra justo al lado de la ventanilla el número de mesa donde ha de dirigirse.

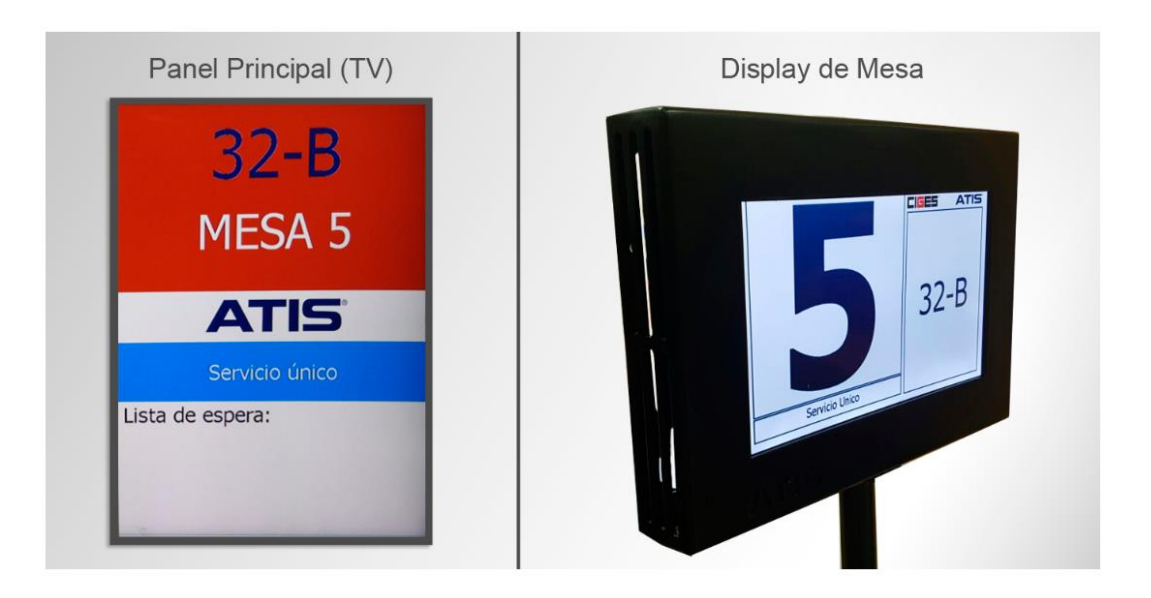